Start your Internet browser (Internet Explorer, Google Chrome, Safari, or Firefox) Enter your athlete portal address: *yourorganization*2.atsusers.com For example for ATSyourschool, enter yourschool2.atsusers.com

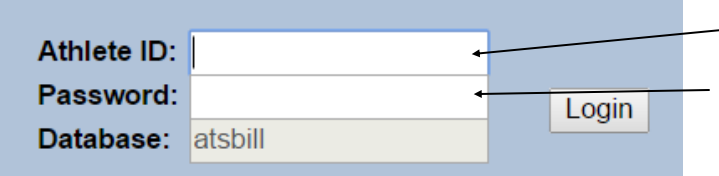

Athletes choose a team, enter a first name, last name, gender, birth date, email address, password, year and anything else highlighted in **YELLOW**. These fields are required. (Set by an Administrator in the Core at Admin-Set **Required-Fields**) Once you have completed entering your information, click the "Save" button. A confirmation email with your login ID and password will be sent to you.

Enter "NEW" for the user name Enter "NEW" for the password

| Athlete Info                  | rmation - BILL 🧔                                                            |
|-------------------------------|-----------------------------------------------------------------------------|
| General                       |                                                                             |
|                               | Yellow onlocal items are required to be filled out.                         |
| Select Organization:          | Y                                                                           |
| Select Team 1:                | <b>T</b>                                                                    |
| Select Team 2:                | <b>V</b>                                                                    |
| Select Team 3:                | <b>V</b>                                                                    |
| Name:                         |                                                                             |
|                               | (First) (NI) (Last)                                                         |
| Gender:                       | Y                                                                           |
|                               | DOB: Format must be mmiddlyyyy                                              |
| Doore :                       | Call                                                                        |
| FIMIR.                        | Cell.                                                                       |
| Email:                        | 88N #:                                                                      |
| Text Address:                 | Cell Phone Carrier Domain Info                                              |
|                               | (1234567820(g)domain.com)                                                   |
| Twitter Tag:                  |                                                                             |
|                               |                                                                             |
| Address:                      |                                                                             |
|                               |                                                                             |
| City:                         | State/Province:                                                             |
| Zip Code:                     | Country:                                                                    |
|                               |                                                                             |
|                               |                                                                             |
| Address of Residence:         |                                                                             |
|                               | /A                                                                          |
| City:                         | State/Province:                                                             |
| Zip Code:                     | Country:                                                                    |
|                               |                                                                             |
| Athlete ID:                   | Upload Athlete Photo:                                                       |
| Used to log into the ATS      | Athlete Portal and                                                          |
| PODER.                        | No                                                                          |
| Alternate ID:                 |                                                                             |
| Password:                     | Рното                                                                       |
|                               |                                                                             |
| Year:                         | T AVAILABLE                                                                 |
| Blood Type:                   |                                                                             |
| Delves #                      | (Supposted Size: 160x200 and < 1MB)                                         |
| Driver #:                     | Choose File No file ohosen                                                  |
| Passporte.                    | Photo by                                                                    |
| Hace:                         | <ul> <li>Ethnioity:</li> </ul>                                              |
| College ID4                   |                                                                             |
| Conege ide                    |                                                                             |
| Medical Alerts (Size limit 20 | O) T                                                                        |
|                               |                                                                             |
|                               |                                                                             |
|                               | 1                                                                           |
|                               |                                                                             |
| Alergies (Size limit 200)     | <b>v</b>                                                                    |
|                               |                                                                             |
|                               |                                                                             |
|                               |                                                                             |
| Current Medications (Size     | Imit 200)                                                                   |
|                               |                                                                             |
|                               |                                                                             |
|                               |                                                                             |
| Save Athlete Information      | Verify Athlete Information   I verify that the Information above is correct |
|                               | and up to date. This is only required if no changes have been made.         |
|                               | Database: stabill   ATS Athlate Portal Varsion 2.0.0 Logos                  |
| 242                           | Converticity to 2014, Keller Development Services, LLC                      |

Once the Athlete selects save, the tabs shown below will appear. They may now update the rest of their information, including the insurance information, emergency contacts and pre-participation information.

| Athlete Information                                 |                                                 |                         |                 |          |              |         | Logout |  |  |
|-----------------------------------------------------|-------------------------------------------------|-------------------------|-----------------|----------|--------------|---------|--------|--|--|
| General Medical History                             | Immunizations/Paperwo                           | rk Insuranc             | e Conta         | cts Athl | lete Forms   | eFiles  |        |  |  |
| Yellow colored items are required to be filled out. |                                                 |                         |                 |          |              |         |        |  |  |
| Name:                                               | Lola                                            | Sotak                   |                 |          |              |         |        |  |  |
|                                                     | (First)                                         | (MI) (Last)             |                 |          |              |         |        |  |  |
| Gender:                                             | Female •                                        |                         |                 |          |              |         |        |  |  |
|                                                     |                                                 | DOB: 9/3/               | 2014            | Format   | must be mm/c | id/yyyy |        |  |  |
| Phone:                                              | 555-555-5555                                    | Cell: 555-              | <u>555-5555</u> |          |              |         |        |  |  |
| Email:                                              | lola@gmail.com                                  |                         | SSN #: 1        | 12345678 | 9            |         |        |  |  |
| Text Address:                                       | 5555555555@att.com Cell Phone Carrier Domain In |                         |                 |          | omain Info   |         |        |  |  |
|                                                     | (1234567890@domain.com)                         |                         |                 |          |              |         |        |  |  |
| Twitter Tag:                                        |                                                 |                         |                 |          |              |         |        |  |  |
|                                                     | 123 hilliards Road                              |                         |                 |          |              |         |        |  |  |
| Custom Addr Name 1:                                 |                                                 |                         |                 |          |              |         |        |  |  |
| City:                                               | North Pole                                      | State/Province: Alaskia |                 |          |              |         |        |  |  |
| Zip Code:                                           | 55555                                           | Country: USA            |                 |          |              |         |        |  |  |
|                                                     |                                                 |                         |                 |          |              |         |        |  |  |
|                                                     |                                                 |                         |                 |          |              |         |        |  |  |
| Custom Addr Name 2:                                 |                                                 |                         |                 |          |              |         |        |  |  |
| City:                                               |                                                 | State/Prov              | ince:           | 4        |              |         |        |  |  |
| Zip Code:                                           |                                                 | Country:                |                 |          |              |         |        |  |  |